Handling sublet work can be problematical if one doesn't follow the same process all the time, the instructions below show the best way to complete sublet work in Automation.

## Initial Setup:

Based on what work you normally sublet out to other service providers such as Wheel Alignments, Radiator, Transmission, Engine Reconditioning etc. you will need to create both services and buy in accounts to accommodate the processing of those supplier's invoices to allow adding them to your client's invoice. Although there are a couple of ways to handle this process the following is the preferred way for Automation.

In this example I will concentrate on **Wheel Alignments** only, although you will have to create the corresponding accounts for each sublet service that way you can use them multiple times.

| Service details                            |                         |                 |                                           |                 | ×                    |
|--------------------------------------------|-------------------------|-----------------|-------------------------------------------|-----------------|----------------------|
| Service Wheel Alig                         | nment                   |                 | Code WA                                   |                 |                      |
| De                                         | etails                  | Parts / service | e text                                    | Co              | mments               |
| Fixed price                                | 🗌 RSA trigger           | 6 months v      |                                           |                 | Labour rates         |
| Category<br>Account<br>Follow on service   | Wheel Alignment Labour  | ···             | – Price (Inc. Ta<br>Standard<br>Wholesale | 90.00<br>\$0.00 | \$110.00<br>\$100.00 |
| in<br>Loyalty                              | months or               | kms             | Trade                                     | \$0.00          | \$90.00              |
| Loyalty tri<br>Points per do<br>Point cost | igger<br>plar 1<br>2000 |                 |                                           | ✓ Included      |                      |
| Estimated ho                               | urs                     |                 |                                           |                 |                      |
| Cancel                                     |                         |                 |                                           |                 | OK                   |

As you can see, I have created a specific service for Wheel Alignments, enter the following.

- 1. Description.
- 2. Code.
- 3. Fixed Price.
- 4. Category. (*If no category exists, then create one*).
- 5. Standard. (The price you charge your client for the wheel alignment).
- 6. OK to Save.

| iy-in  | Setup.  |            |       |
|--------|---------|------------|-------|
| 🎱 Part | Form    |            |       |
| Part   | Wheel A | lignment   |       |
|        | Details | Purchasing | Sales |

## Ruv-In Setun<sup>.</sup>

| art Wheel         | Alignment          |               |            | Part number     | WA      |          |
|-------------------|--------------------|---------------|------------|-----------------|---------|----------|
| Details           | Purchasing         | Sales Adj     | ustments A | Allocations (   | Orders  | Comments |
| Part type         | Buy-In             | ~ 2           |            | Sub-c           | ontract | Inactive |
| Category          | General Accounts - | Sublet Repair |            | Cost (Inc. Tax) | \$66.00 |          |
| Income<br>Account | Parts              |               |            | Price (Inc. Ta  | x)      |          |
| COGS              | Cost Of Goods Sold |               |            | Mibolocale      | \$00.00 |          |
| account           |                    |               |            | Trade           | -       |          |
| Location          |                    |               |            | made            |         |          |
| Barcode           |                    |               |            |                 |         |          |
| Units             | each               |               |            | Tax             | GST     |          |
| CIVIL             |                    | Ches          |            |                 |         | ded      |
| SKU               |                    | Cid55         |            |                 |         |          |
|                   | Stock              |               |            |                 |         |          |
|                   | On hand            | 0             |            |                 |         |          |
|                   | Total value        |               |            |                 |         |          |
|                   | Average value      | \$0.00        | Allocated  | 0               |         |          |
|                   | Purchase units     |               | On order   | 0               |         |          |
|                   |                    | Recalc        | †↓ Adju    | ust             |         |          |
|                   |                    |               |            |                 |         |          |
|                   |                    |               |            |                 |         |          |
|                   |                    |               |            |                 |         |          |
| •                 |                    |               |            |                 |         |          |
| Cancel            |                    | Itom solar    |            |                 |         |          |
| Cancer            |                    | item sales    |            |                 |         | UK       |

As with Service I have created the corresponding Buy-In that is used with the service.

- 1. Part Description.
- 2. Part No.
- 3. Category. (If no category exists, then create one).
- 4. Cost (Inc. Tax).
- 5. Standard. (Inc. Tax).
- 6. OK to Save.

In this example both cost and standard are the same price as the value on the service represents the sublet cost and profit margin.

If your sublet repairer has different costs based on vehicle type IE passenger, 4W4, Trucks etc. then you have two choices either create one buy-in for each of the different types or prior to using this part you will need to edit the cost before you add it to the job. (Discussed Further).

### **Process Sublet Repair:**

Start Clients job as normal click on Booking – Client – Choose Client – OK - Choose Vehicle or Add New Vehicle – OK – Choose Service Wheel Alignment – OK – At Booking Form either create the job or enter the date of availability i.e., when the vehicle is due to have the wheel alignment, OK to save.

There are two ways to continue from here, they are based on with or without a purchase order.

## 1. With a Purchase Order 2. Without a Purchase Order Go to Page 5

| upplier               | Category              | Code   | Addr                        | Phone        | Phone 2 | Fax        | Orders | Contractor  | Balance    | cm |
|-----------------------|-----------------------|--------|-----------------------------|--------------|---------|------------|--------|-------------|------------|----|
| ΤO                    | Expense Item Supplier | ATO    | 23 Liability Street Canberr | 130023233    |         | 1300252563 |        |             | \$0.00     |    |
| mp                    | Expense Item Supplier | Amp    | 123 High Street Parramatt   | 9693 6547    |         | 9874 9665  |        |             | \$0.00     |    |
| illy Bloggs           |                       | BB     |                             |              |         |            |        |             | \$0.00     |    |
| idgestone Tyres       | Tyres                 | BT     | 42 GILL ST BOORAGOON        | 0123 456 789 |         |            |        | Consignment | \$869.97   |    |
| udget Auto Parts [@]  | Spare Parts Supplier  | Budg   | 123 High Street Fremantle   | 9438 9955    |         | 9438 6655  |        |             | \$1,776.93 |    |
| altex Lubricants [@]  | Lubricants Supplier   | Calt   | 35 Bracks Street Fremantle  | 9335 6666    |         | 9335 6598  |        |             | \$0.00     |    |
| apricorn Society [@]  | Buying Co-op          | Capr   | 12 Burswood Road Burswo     | 9456 1111    |         | 9456 2222  |        |             | \$0.00     |    |
| Allan Auto Spares [@] | Spare Parts Supplier  | Allan` | 244 High Street East Frem   | 9562 3366    |         | 9562 3344  |        |             | \$263.84   |    |
| C B C Bearings [@]    | Bearing Supplier      | C.b.c. | 12 Garrett Road Bassende    | 9564 8745    |         | 9584 9988  |        |             | \$0.00     |    |
| Castrol Oils [@]      | Lubricants Supplier   | Castro | 56 John Street Palmyra W    | 9875 6565    |         | 9875 4411  |        |             | \$287.03   |    |

Open Job Card: Click on Buy-in – Choose Wheel Alignment Supplier, OK – Click Orders Button. ↑

| Supplier | Bridgestene T |                 | 1.000 | Commo  | ate 2 | For Job #115  | 01061# 0132     |          |                |          |            |             |         |   |
|----------|---------------|-----------------|-------|--------|-------|---------------|-----------------|----------|----------------|----------|------------|-------------|---------|---|
| supplier | brugestone 1  | nes             |       | Comme  | nts   | -01 JOD #113. |                 |          |                |          |            |             |         |   |
|          |               |                 |       |        |       |               |                 |          |                |          |            |             |         |   |
|          |               |                 |       |        |       |               |                 |          | /              |          |            |             |         |   |
| ems      |               |                 |       |        |       |               |                 |          |                |          |            |             |         |   |
| ltem     |               | Description     |       | Туре   |       | Job           | Service         | Location | Purchase units | Quantity | Received C | Outstanding | Rate    | Т |
| NA       |               | Wheel Alignment |       | Buy-In |       | 115 (Invoi    | Wheel Alignment |          | 0              | 1        | 0.00       | 1           | \$60.00 |   |
|          |               |                 |       |        |       |               |                 |          |                |          |            |             |         |   |
| 8        |               |                 |       |        |       |               |                 |          |                |          |            |             |         |   |

Click on Add Buy-In and choose Wheel Alignment Buy-In – OK, item is placed on Purchase Order. 🛧

| New Purch    | ase Order       |                 |   |                  |          |           |                                                                                                    |                      |               |          |                |          | ×           |
|--------------|-----------------|-----------------|---|------------------|----------|-----------|----------------------------------------------------------------------------------------------------|----------------------|---------------|----------|----------------|----------|-------------|
| Details      |                 |                 |   |                  |          |           |                                                                                                    |                      |               |          |                |          |             |
| 🔘 Bill       | 🔘 Credit        | Purchase order  |   |                  | Date     | 28        | 8/10/24                                                                                                    | Order#               | # 0452        |          |                |          |             |
| Supplier     | Bridgestone Tyr | es              |   |                  | Comments | F         | or Job #115.                                                                                                    |                      |               |          | ^<br>_         |          |             |
| Items        |                 |                 |   |                  |          |           |                                                                                                    |                      |               |          |                |          |             |
| Item         |                 | Description     |   | Туре             |          |           | Job                                                                                                    | Service              |               | Location | Purchase units | Quantity | Received OL |
| <<br>Purchas | e Order 📢 Sort  | Wheel Alignment |   | Buy-In<br>Buy-In |          | ∠<br>)the | 115 (I         Image: Second system           92 (Ca         93 (Cr           93 (Cr         95 (Inv           95 (Inv         96 (Inv           96 (Inv         99 (Bo           104 (I         105 (R           115 (I         Image: Second system | Scan                 | ment 🔽        | /edit    | 0              |          | 0.00        |
| Cancel       |                 | Job card        | P | rint             |          |           | Em                                                                                                    | (Invoice) - Bo<br>al | ooth - 8MN666 | ]        |                | <b>←</b> | 9 →         |

Confirm part is assigned to correct job number and service if not place a tick in Checkbox, then click into Job cell and choose either booking or job number. Click OK button to close purchase order.

**Booking**: When job is to be done convert the booking into a job Wheel Alignment part will be on the job below the Wheel Alignment service with status of Ordered.

**If job card is open** the Wheel Alignment part will be on the job below the Wheel Alignment service with status of Ordered. Click OK to save and park the job back on to the Diary/Sales screen.

## Processing Purchase Order:

| Bills    | Cr       | edits Bills & credits Orders Outstanding | Month to date | ~         | From 01/10/24 To 28/10/24 Due date |
|----------|----------|------------------------------------------|---------------|-----------|------------------------------------|
| Date     | Inv/Ref# | Supplier                                 | Outstan       | Total (In | Comments                           |
| 28/10/24 | 0452     | Bridgestone Tyres                        | 1             | \$66.00   | For Job #115.                      |
| 25/10/24 | 0451     | Wa Transmissions                         | 1             | \$86.90   | For Job #97.                       |
| 14/10/24 | 0450     | Capricorn Society - Allan Auto Spares    | 20            | \$503.36  |                                    |
| 08/10/24 | 0448     | Capricorn Society - Repco Auto Parts     | 1             | \$76.45   |                                    |
|          |          |                                          |               | \$732.71  |                                    |
|          |          | Suppler Include sub-accounts             | Invoice#      |           | omment keyword                     |
|          |          | Filt New Delete Paymen                   | t Locate      | sto       |                                    |

When you receive the invoice from the wheel alignment supplier you can either double click on the wheel alignment Buy=In (*Ordered*) part which will bring up the actual order or click on Purchasing – Orders this will bring up all orders.

Find the order concerned and double click to open it. **↑** 

| Purchase Order             |                  |        |             |      |               |                 |            |                |          |              |          |         |
|----------------------------|------------------|--------|-------------|------|---------------|-----------------|------------|----------------|----------|--------------|----------|---------|
| Oetails<br>● Bill ○ Credit | O Purchase order |        | Da          | te 2 | 28/10/24      | Order# 0453     |            |                |          |              |          |         |
| Supplier Bridgestone       | Tyres            |        | Commen      | ts T | For Job #115. |                 | A          | -              |          |              |          |         |
| tems                       | Description      |        | Туре        |      | Job           | Service         | Location   | Purchase units | Quantity | Received Out | standing | Rate    |
| WA                         | Wheel Alignment  |        | Buy-In      |      | 115 (Invoi    | Wheel Alignment |            | 0              | 1        | 0.00         | 1        | \$60.00 |
|                            |                  | _      |             |      |               |                 |            |                |          |              |          |         |
| <                          |                  |        |             |      |               |                 |            |                |          |              |          |         |
| Purchase Order             | ↑↓ Sort 📿        | Invent | tory 📅 Buy- | In   | <b>≣</b> Oth  | er 🔠 Scan       | 🗘 View/edi | t GRemo        | ove      |              |          |         |
|                            |                  |        |             |      |               |                 |            |                |          |              |          |         |
| $\bigotimes$               |                  | 1      |             |      |               |                 |            |                |          | 6            |          |         |
|                            |                  |        |             |      |               | (u)             |            |                |          |              |          |         |

Place a tick in the Bill checkbox. 🛧

## How to Handle Sublet Work

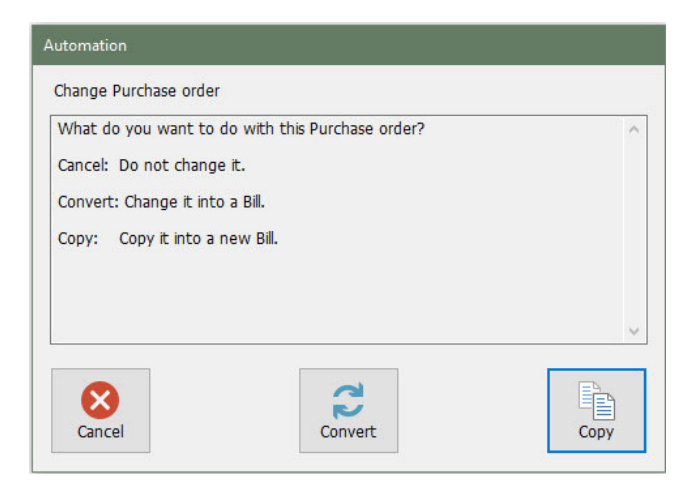

## Click Convert it into a Bill. 🛧

| Bill                |                       |         |            |      |               |                    |           |                |          |              |             |           |
|---------------------|-----------------------|---------|------------|------|---------------|--------------------|-----------|----------------|----------|--------------|-------------|-----------|
| Details             |                       |         |            |      |               |                    |           |                |          |              |             |           |
| Bill O Credit       | t O Purchase order    |         | Da         | te 2 | 28/10/24      | Invoice/Re 6584587 |           |                |          |              |             |           |
| Supplier Bridgeston | e Tyres               |         | Commen     | ts 🛛 | For Job #115. |                    | ,         |                |          |              |             |           |
| Terms 30 days EC    | OM → Bill due 30/11/2 | 4       |            |      |               |                    |           |                |          |              |             |           |
| Reneat              | Nevt                  |         |            |      |               |                    |           |                |          |              |             |           |
|                     | V NEXC                |         |            | L    |               |                    |           |                |          |              |             |           |
| tems                |                       |         |            |      |               |                    |           |                |          |              |             |           |
| Item                | Description           | ·       | Туре       | 1    | Job           | Service            | Location  | Purchase units | Quantity | Rate         | Total (Ex.) | Tax amt 1 |
| WA                  | Wheel Alignment       |         | Buy-In     |      | 115 (Invoi    | Wheel Alignment    |           | 0              | 1        | \$60.00      | \$60.00     | \$6.00 (  |
|                     |                       |         |            |      |               |                    |           |                |          |              |             |           |
|                     |                       |         |            |      |               |                    |           |                |          |              |             | 37 12     |
|                     |                       |         |            |      |               |                    |           |                |          |              | \$60.00     | \$6.00    |
|                     |                       |         |            |      |               |                    |           |                |          |              |             |           |
| Bil                 | ↑↓ Sort G             | invento | ry 📅 Buy-I | n    | 🥌 Othe        | r 🛗 Scan           | View/edit | G Remo         | ve 🗌     | Update parts | 5           |           |
|                     |                       |         |            |      |               |                    |           |                |          |              |             |           |
|                     |                       |         |            |      |               | -                  |           |                |          |              |             |           |
|                     |                       | 2       |            |      |               |                    |           |                |          |              | <b>∠</b> 🤇  |           |
| Cancel              |                       |         |            |      | Payment       |                    |           |                |          |              | OK          |           |
|                     |                       |         |            |      |               | -                  |           |                |          |              |             |           |

Enter invoice number make sure bill and invoice date are the same click OK to process the bill off to Accounts Payable. Wheel Alignment part will be on the job below the Wheel Alignment service with status of Completed.

#### Without a Purchase Order:

| outegoil              | Code                                                                                                    | Addr                                                                                                    | Phone                                                                                                    | Phone 2                                                                                                    | Fax                                                                                                    | Orders                                                                                                    | Contractor                                                                                                    | Balance o                                                                                                    | mt                                                                                                    |
|-----------------------|----------------------------------------------------------------------------------------------------|----------------------------------------------------------------------------------------------------|----------------------------------------------------------------------------------------------------|----------------------------------------------------------------------------------------------------|----------------------------------------------------------------------------------------------------|----------------------------------------------------------------------------------------------------|----------------------------------------------------------------------------------------------------|----------------------------------------------------------------------------------------------------|----------------------------------------------------------------------------------------------------|
| Expense Item Supplier | ATO                                                                                                    | 23 Liability Street Canberr                                                                                                    | 130023233                                                                                                    |                                                                                                    | 1300252563                                                                                                    | ordero                                                                                                    | Contractor                                                                                                    | \$0.00                                                                                                    |                                                                                                    |
| Expense Item Supplier | Amp                                                                                                    | 123 High Street Parramatt                                                                                                    | 9693 6547                                                                                                    |                                                                                                    | 9874 9665                                                                                                    |                                                                                                    |                                                                                                    | \$0.00                                                                                                    |                                                                                                    |
|                       | BB                                                                                                    | -                                                                                                    |                                                                                                    |                                                                                                    |                                                                                                    |                                                                                                    |                                                                                                    | \$0.00                                                                                                    |                                                                                                    |
| Tyres                 | BT                                                                                                    | 42 GILL ST BOORAGOON                                                                                                    | 0123 456 789                                                                                                    |                                                                                                    |                                                                                                    |                                                                                                    | Consignment                                                                                                    | \$869.97                                                                                                    |                                                                                                    |
| Spare Parts Supplier  | Budg                                                                                                    | 123 High Street Fremantle                                                                                                    | 9438 9955                                                                                                    |                                                                                                    | 9438 6655                                                                                                    |                                                                                                    |                                                                                                    | \$1,776.93                                                                                                    |                                                                                                    |
| Lubricants Supplier   | Calt                                                                                                    | 35 Bracks Street Fremantle                                                                                                    | 9335 6666                                                                                                    |                                                                                                    | 9335 6598                                                                                                    |                                                                                                    |                                                                                                    | \$0.00                                                                                                    |                                                                                                    |
| Buying Co-op          | Capr                                                                                                    | 12 Burswood Road Burswo                                                                                                    | 9456 1111                                                                                                    |                                                                                                    | 9456 2222                                                                                                    |                                                                                                    |                                                                                                    | \$0.00                                                                                                    |                                                                                                    |
| Spare Parts Supplier  | Allan`                                                                                                    | 244 High Street East Frem                                                                                                    | 9562 3366                                                                                                    |                                                                                                    | 9562 3344                                                                                                    |                                                                                                    |                                                                                                    | \$263.84                                                                                                    |                                                                                                    |
| Bearing Supplier      | C.b.c.                                                                                                    | 12 Garrett Road Bassende                                                                                                    | 9564 8745                                                                                                    |                                                                                                    | 9584 9988                                                                                                    |                                                                                                    |                                                                                                    | \$0.00                                                                                                    |                                                                                                    |
| Lubricants Supplier   | Castro                                                                                                    | 56 John Street Palmyra W                                                                                                    | 9875 6565                                                                                                    |                                                                                                    | 9875 4411                                                                                                    |                                                                                                    |                                                                                                    | \$287.03                                                                                                    |                                                                                                    |
|                       | xpense Item Supplier<br>pare Parts Supplier<br>ubricants Supplier<br>uying Co-op<br>pare Parts Supplier<br>earing Supplier<br>ubricants Supplier | Amp         Amp           BB         BB           yres         BT           pare Parts Supplier         Budg           uving Co-op         Calt           uving Co-op         Capr           pare Parts Supplier         Allan'           earing Supplier         C.b.c.           ubricants Supplier         Castro | xpense Item Suppler         Amp         123 High Street Paramatt           BB         BB         123 High Street Paramatt           pare Parts Supplier         Budg         123 High Street Premantle           ubricants Supplier         Calt         53 Bracks Street Fremantle           uying Co-op         Capr         12 Burswood Road Burswo           pare Parts Supplier         Allan'         244 High Street East Frem           earing Supplier         C.b.c.         12 Garett Road Bassende           ubricants Supplier         Castro         56 John Street Palmyra W | Amp         122 High Street Paramatt         9639 6547           yres         BT         42 GILL ST BOOKAGOON         0123 456 789           pare Parts Supplier         Budg         123 High Street Fremantle         9438 9955           ubricants Supplier         Calt         35 Brack Street Fremantle         933 6666           uvring Co-op         Capr         12 Burswood Road Burswo         9456 1111           pare Parts Supplier         Allan'         244 High Street East Frem         9562 2366           earing Supplier         C.b.c.         12 Garett Road Bassende         9564 8745           ubricants Supplier         Castro         56 John Street Palmyra W         9875 6565 | Amp         123 High Street Parramatt.         9693 6547           Bit         42 GLL ST BOORAGOON         0123 456 789           pare Parts Supplier         Budg         123 High Street Fremantle         943 9955           Ubricants Supplier         Call         35 Brack Street Fremantle         943 9955           ubricants Supplier         Call         35 Brack Street Fremantle         943 9955           ubricants Supplier         Call         35 Brack Street Fremantle         956 111           pare Parts Supplier         Allan'         244 High Street East Frem         9562 3366           earing Supplier         C.b.c.         12 Garett Road Bassende         9564 8745           ubricants Supplier         Castro         56 John Street Palmyra W         9875 6565 | Amp         123 High Street Paramatt         9693 6547         9874 9665           BB         BT         42 GILL ST BOORAGOON         0123 456 789         B7           Yres         BT         42 GILL ST BOORAGOON         0123 456 789         B7           Pare Parts Supplier         Budg         123 High Street Fremantle         9438 955         9438 6655           Ubricants Supplier         Calt         S Brack Street Fremantle         935 6666         9333 6598           uying Co-op         Capr         12 Burswood Road Burswo         9456 1111         9456 2222           pare Parts Supplier         Allan'         244 High Street East Frem         9562 3366         9562 3344           eating Supplier         Ch.c.         12 Garret Road Bassende         9564 8745         9584 9988           ubricants Supplier         Castro         56 John Street Palmyra W | Amp         123 High Street Paramatt         9693 6547         9874 9665           BB         BT         42 GILL ST BOORAGOON         0123 456 789         BT           yres         BT         42 GILL ST BOORAGOON         0123 456 789         BT           pare Parts Supplier         Budg         123 High Street Fremantle         9438 955         9438 6655           ubricants Supplier         Call         S Brack Street Fremantle         935 6666         9333 6598           uying Co-op         Capr         12 Burswood Road Burswo         9456 1111         9456 2324           pare Parts Supplier         Allan'         224 High Street East Frem         9562 3344         9563 2344           eating Supplier         Ch.c.         12 Garter Road Bassende         9564 8745         9584 9988           ubricants Supplier         Castro         56 John Street Palmyra W         9875 6565         9875 4411 | Amp         123 High Street Paramatt         9693 6547         9874 9665           BB         ET         42 GILL ST BOORAGOON         0123 456 789         ET         Consignment           pare Parts Supplier         Budg         123 High Street Fremantle | xpense item Supplier         Amp         123 High Street Paramatt         963 6547         9874 9665         \$0.00           yres         BT         42 GILL ST BOORAGOON         0123 456 789         Consignment         \$869,971           yres         BT         42 GILL ST BOORAGOON         0123 456 789         Consignment         \$869,971           yres         Budg         123 High Street Fremantle         9438 955         9438 6655         Consignment         \$869,971           ubricants Supplier         Call         35 Frack Street Fremantle         9335 6656         9335 6598         \$0.00           uving Co-op         Capr         12 Burswood Road Burswo         9456 1111         9456 2222         \$0.00           pare Parts Supplier         Allan <sup>1</sup> 244 High Street Esatt Frem         9562 3366         9562 3344         \$263.84           earing Supplier         C.b.:         12 Garrett Road Bassender         9675 5655         9875 4411         \$287.03 |

When the Sublet Repair returns with the supplier's invoice bring the job up to screen and click on Buy-In − Choose Supplier − OK. ↑

## How to Handle Sublet Work

| 11                      |                            |        |             |     |               |                    |             |                |          |              |             |         |
|-------------------------|----------------------------|--------|-------------|-----|---------------|--------------------|-------------|----------------|----------|--------------|-------------|---------|
| etails<br>Bill O Credit | O Purchase order           |        | Dat         | e 2 | 8/10/24       | Invoice/Re 6584587 |             | ]              |          |              |             |         |
| Supplier Bridgestone Ty | yres                       | ]      | Comment     | s F | For Job #115. |                    | 2           |                |          |              |             |         |
| Terms 30 days EOM       | Bill due 30/11/24     Next | ŧ      |             |     |               |                    |             |                |          |              |             |         |
| ems                     |                            |        |             |     |               |                    |             |                |          |              |             |         |
| Item                    | Description                |        | Туре        |     | Job           | Service            | Location    | Purchase units | Quantity | Rate         | Total (Ex.) | Tax amt |
| WA                      | Wheel Alignment            |        | Buy-In      |     | 115 (Invoi    | wheel Alignment    |             | U              | 1        | \$60.00      | \$60.00     | \$6.00  |
| <                       |                            |        |             |     |               |                    |             |                |          |              | \$60.00     | \$6.00  |
| Bill                    | ↑↓ Sort 🚱 I                | nvento | ry 📅 Buy-In | l.  | 📁 Othe        | r 🔠 Scan           | 🔷 View/edit | G Remov        | /e 🗌 U   | Ipdate parts |             |         |
| 8                       |                            | 1      |             |     | 2             | ]                  |             |                |          |              | - •         |         |

In the Purchasing Screen click on Add Buy-in and choose Wheel Alignment, click OK item is placed on Purchase Bill.

Enter invoice number make sure bill and invoice date are the same click OK to process the bill off to Accounts Payable. Wheel Alignment part will be on the job below the Wheel Alignment service with status of Completed.

| 🎱 Close job                                                                                      |                     | ×                                                                          |  |
|--------------------------------------------------------------------------------------------------|---------------------|----------------------------------------------------------------------------|--|
| Charge to                                                                                        | Sean Booth          |                                                                            |  |
| Closing date                                                                                     | 28/10/24            | ]                                                                          |  |
| Job update                                                                                       |                     |                                                                            |  |
| Client Balance before job: \$229.00<br>Job Retail: \$90.00<br>Client Balance after job: \$319.00 |                     |                                                                            |  |
|                                                                                                  | 🔑 Labour allocation |                                                                            |  |
|                                                                                                  | X Service reminders |                                                                            |  |
|                                                                                                  | ake payment         |                                                                            |  |
| Invoice                                                                                          |                     |                                                                            |  |
| 🗌 Print                                                                                          | 🗌 Email             | <ul> <li>☐ Include checklists</li> <li>✓ Hide fixed price parts</li> </ul> |  |
| Cancel                                                                                           |                     | ОК                                                                         |  |

Close job as normal and tick (Hide fixed price parts) click OK to close job and print invoice.

You will now see that the invoice below does not show the Buy-In, only the Service with the price you are charging your client.  $\blacklozenge$ 

# **AA** Automotives

1123 Kings Highway Fremantle WA 6959 ABN 12 365 894 789 Tel: 08 9568 4587 Fax: 08 9568 9966 Email: aaautos@bigpond.com.au Website: www.aaautomotives.com.au RTA: A U 12456

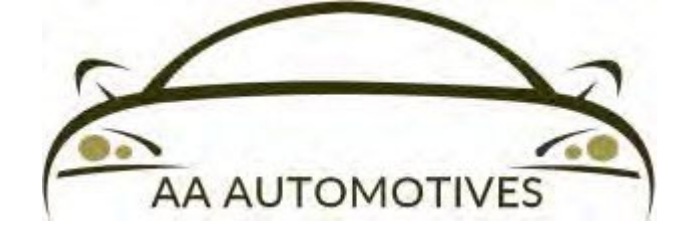

Tax Invoice

| Inv. No. 58 Date 7/7/18                                         | Order No. 227845 Sales ID John Smith                                                                                                    |  |  |  |
|-----------------------------------------------------------------|----------------------------------------------------------------------------------------------------|--|--|--|
| Client Details                                                  | Vehicle Details                                                                                                    |  |  |  |
| Sean Booth<br>44 Tremble Way<br>East Cannington WA 6107         | Registration: 7LL555 Odo: 45889<br>Make/Model: Audi (Lnc) A3 1.8l Sedan 97/00<br>Type: Sedan                                                                                           |  |  |  |
| Account 22 Home - Work (08) 94513508 Mobile -                   |                                                                                                    |  |  |  |
| Work Done                                                       |                                                                                                    |  |  |  |
| Complete Wheel Alignment And Road Test                          |                                                                                                    |  |  |  |
| Services, Parts & Labour                                        |                                                                                                    |  |  |  |
| Fixed Price                                                     |                                                                                                    |  |  |  |
| QtvDescription1Wheel Alignment                                  | Unit Price<br>\$81.82         Total (Ex)<br>\$81.82         Tax<br>\$8.18 GST<br>\$8.18         Total (Inc)<br>\$90.00           \$81.82         \$8.18 GST<br>\$90.00         \$90.00 |  |  |  |
| Vehicle Report                                                  |                                                                                                    |  |  |  |
| Rear Transmission Mount Soft Recommend Replacement Next Service |                                                                                                    |  |  |  |
| Financial Summary                                               |                                                                                                    |  |  |  |
| Total (Ex. Tax) \$81.82                                         |                                                                                                    |  |  |  |
| Tax Total\$8.18                                                 | Paid \$0.00                                                                                                    |  |  |  |
| Total (Inc. Tax) \$90.00                                        | Balance \$90.00                                                                                                    |  |  |  |

Thank You For The Business